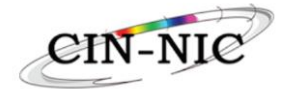

# Manuel Prestataire de soins

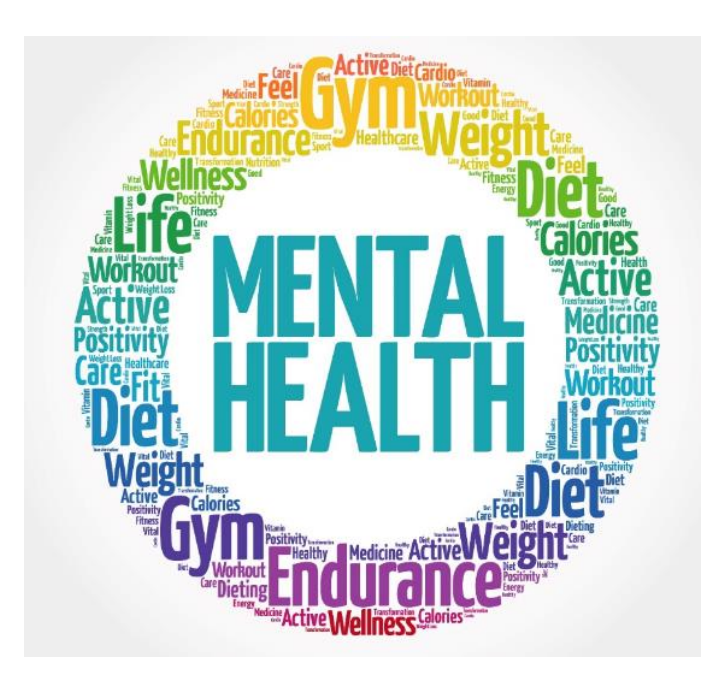

Version 8.0 Date 01/06/24

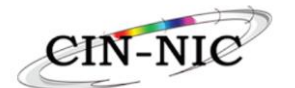

# Table des matières

| 1.                                                                                         | Profil : Psychologue/orthopédagogue clinicien et login4                                                                                                    |                                                                                                    |                                                                                                    |  |
|--------------------------------------------------------------------------------------------|----------------------------------------------------------------------------------------------------|----------------------------------------------------------------------------------------------------|----------------------------------------------------------------------------------------------------|--|
| 2.                                                                                         | Aperçu de l'écran d'accueil                                                                                                    |                                                                                                    |                                                                                                    |  |
| 3.                                                                                         | Cho                                                                                                    | ix de la convention                                                                                                    | 5                                                                                                    |  |
| 4.                                                                                         | Aff                                                                                                    | ectation du patient à un réseau                                                                                                    | 6                                                                                                    |  |
| 5.                                                                                         | Ass                                                                                                    | urabilité, statut BIM et patient de moins de 24 ans                                                                                                    | 8                                                                                                    |  |
| 6.                                                                                         | La p                                                                                                    | période de référence (cycle de 12 mois pour le patient)                                                                                                    | 9                                                                                                    |  |
| 7.                                                                                         | Les                                                                                                    | prestations individuelles                                                                                                    | . 10                                                                                                   |  |
| 7.                                                                                         | 1.                                                                                                    | Encodage d'une prestation individuelle                                                                                                    | 10                                                                                                    |  |
| 7.                                                                                         | 2.                                                                                                    | Annulation d'une prestation individuelle                                                                                                    | 11                                                                                                    |  |
| 7.                                                                                         | 3.                                                                                                    | Encodage d'une concertation multidisciplinaire                                                                                                    | 12                                                                                                    |  |
| 7.                                                                                         | 4.                                                                                                    | Encodage d'un remboursement de trajet                                                                                                    | 12                                                                                                    |  |
| 8.                                                                                         | Les                                                                                                    | prestations de groupe                                                                                                    | . 13                                                                                                   |  |
| <mark>8.</mark>                                                                            | <mark>1.</mark>                                                                                                    | Encodage d'une prestation de groupe                                                                                                    | 13                                                                                                    |  |
| 8.                                                                                         | 2.                                                                                                    | Ajouter un participant à une prestation de groupe                                                                                                    | 15                                                                                                    |  |
| 8.                                                                                         | 3.                                                                                                    | Annuler une prestation de groupe                                                                                                    | 15                                                                                                    |  |
| 8                                                                                          | 4.                                                                                                    | Annular un nortiginant d'une prestation de groupe                                                                                                    | 15                                                                                                    |  |
| 0.                                                                                         |                                                                                                    | Annuler un participant à une prestation de groupe                                                                                                    | 13                                                                                                    |  |
| 9.                                                                                         | Les                                                                                                    | Missions Complémentaires (ex Autres Missions)                                                                                                    | . 16                                                                                                   |  |
| 9.<br>10.                                                                                  | Les                                                                                                    | Annuler un participant d'une prestation de groupe<br>Missions Complémentaires (ex Autres Missions)<br>es Interventions Communautaires                                                                                                    | . 16<br>. 16                                                                                           |  |
| 9.<br>10.<br>11.                                                                           | Les<br>L                                                                                                    | Annuer un participant d'une prestation de groupe<br>Missions Complémentaires (ex Autres Missions)<br>es Interventions Communautaires<br>Mes prestations                                                                                                    | . 16<br>. 16<br>. 16<br>. 17                                                                           |  |
| 9.<br>10.<br>11.<br>12.                                                                    | Les<br>L<br>M                                                                                                    | Annuer un participant d'une prestation de groupe<br>Missions Complémentaires (ex Autres Missions)<br>les Interventions Communautaires<br>Mes prestations<br>Correction des erreurs / FAQ                                                                                                    | . 16<br>. 16<br>. 17<br>. 18                                                                           |  |
| 9.<br>10.<br>11.<br>12.                                                                    | Les<br>L<br>M<br>(<br>2.1.                                                                                                    | Annuer un participant d'une prestation de groupe<br>Missions Complémentaires (ex Autres Missions)<br>es Interventions Communautaires<br>Mes prestations<br>Correction des erreurs / FAQ<br>Erreur dans la date de début de l'affectation du patient au réseau                                                                                                    | . 16<br>. 16<br>. 17<br>. 18<br>18                                                                     |  |
| 9.<br>10.<br>11.<br>12.<br>12<br>12                                                        | Les<br>L<br>N<br>C<br>2.1.<br>2.2.                                                                                                    | Annuer un participant d'une prestation de groupe<br>Missions Complémentaires (ex Autres Missions)<br>les Interventions Communautaires<br>Mes prestations<br>Correction des erreurs / FAQ<br>Erreur dans la date de début de l'affectation du patient au réseau<br>Inclusion fautive du patient (Erreur de réseau ou de convention)                                                                                                    | 13<br>. 16<br>. 17<br>. 17<br>. 18<br>18<br>18                                                         |  |
| 9.<br>10.<br>11.<br>12.<br>12<br>12<br>12                                                  | Les<br>L<br>N<br>C<br>2.1.<br>2.2.<br>2.3.                                                                                                    | Annuer un participant d'une prestation de groupe<br>Missions Complémentaires (ex Autres Missions)<br>les Interventions Communautaires<br>Mes prestations<br>Correction des erreurs / FAQ<br>Erreur dans la date de début de l'affectation du patient au réseau<br>Inclusion fautive du patient (Erreur de réseau ou de convention)<br>Pas de poubelle visible pour annuler une prestation                                                                                                    | 13<br>. 16<br>. 16<br>. 17<br>. 18<br>18<br>18<br>18                                                   |  |
| 9.<br>10.<br>11.<br>12.<br>12<br>12<br>12<br>12                                            | Les<br>L<br>N<br>C<br>2.1.<br>2.2.<br>2.3.<br>2.4.                                                                                                    | Annuler un participant d'une prestation de groupe<br>Missions Complémentaires (ex Autres Missions)<br>les Interventions Communautaires<br>Mes prestations<br>Correction des erreurs / FAQ<br>Erreur dans la date de début de l'affectation du patient au réseau<br>Inclusion fautive du patient (Erreur de réseau ou de convention)<br>Pas de poubelle visible pour annuler une prestation<br>Bug date de la prestation (mois/jour/année) système US                                                                                                    | . 16<br>. 16<br>. 17<br>. 18<br>18<br>18<br>18<br>18                                                   |  |
| 9.<br>10.<br>11.<br>12.<br>12<br>12<br>12<br>12<br>12                                      | Les<br>L<br>N<br>C<br>2.1.<br>2.2.<br>2.3.<br>2.3.<br>2.4.<br>2.5.                                                                                                    | Annuer un participant d'une prestation de groupe<br>Missions Complémentaires (ex Autres Missions)<br>es Interventions Communautaires<br>Mes prestations<br>Correction des erreurs / FAQ<br>Erreur dans la date de début de l'affectation du patient au réseau<br>Inclusion fautive du patient (Erreur de réseau ou de convention)<br>Pas de poubelle visible pour annuler une prestation<br>Bug date de la prestation (mois/jour/année) système US<br>Quand suis-je payé ?                                                                                                    | 19<br>16<br>16<br>17<br>18<br>18<br>18<br>18<br>18<br>19<br>19                                         |  |
| 9.<br>10.<br>11.<br>12.<br>12<br>12<br>12<br>12<br>12<br>12                                | Les<br>L<br>2.1.<br>2.2.<br>2.3.<br>2.4.<br>2.5.<br>2.6.                                                                                                    | Annuler un participant à une prestation de groupe<br>Missions Complémentaires (ex Autres Missions)<br>es Interventions Communautaires<br>Mes prestations<br>Correction des erreurs / FAQ<br>Erreur dans la date de début de l'affectation du patient au réseau<br>Inclusion fautive du patient (Erreur de réseau ou de convention)<br>Pas de poubelle visible pour annuler une prestation<br>Bug date de la prestation (mois/jour/année) système US<br>Quand suis-je payé ?<br>Bug des noms ayant une traduction de l'anglais                                                                                                    | 19<br>. 16<br>. 16<br>. 17<br>. 18<br>18<br>18<br>18<br>19<br>19                                       |  |
| 9.<br>10.<br>11.<br>12.<br>12<br>12<br>12<br>12<br>12<br>12<br>12                          | Les<br>L<br>2.1.<br>2.2.<br>2.3.<br>2.4.<br>2.5.<br>2.6.<br>2.7.                                                                                                    | Annuler un participant d'une prestation de groupe<br>Missions Complémentaires (ex Autres Missions)<br>Les Interventions Communautaires<br>Mes prestations<br>Correction des erreurs / FAQ<br>Erreur dans la date de début de l'affectation du patient au réseau<br>Inclusion fautive du patient (Erreur de réseau ou de convention)<br>Pas de poubelle visible pour annuler une prestation<br>Bug date de la prestation (mois/jour/année) système US<br>Quand suis-je payé ?<br>Bug des noms ayant une traduction de l'anglais<br>Retirer un patient du réseau (pour son ajout dans un autre réseau)                                                                                                    | 19<br>. 16<br>. 16<br>. 17<br>. 18<br>18<br>18<br>18<br>19<br>19<br>19<br>20                           |  |
| 9.<br>10.<br>11.<br>12.<br>12<br>12<br>12<br>12<br>12<br>12<br>12<br>12<br>12<br>12        | Les<br>L<br>2.1.<br>2.2.<br>2.3.<br>2.4.<br>2.5.<br>2.6.<br>2.7.                                                                                                    | Annuer un participant à une prestation de groupe<br>Missions Complémentaires (ex Autres Missions)<br>es Interventions Communautaires<br>Mes prestations<br>Correction des erreurs / FAQ<br>Erreur dans la date de début de l'affectation du patient au réseau<br>Inclusion fautive du patient (Erreur de réseau ou de convention)<br>Pas de poubelle visible pour annuler une prestation<br>Bug date de la prestation (mois/jour/année) système US<br>Quand suis-je payé ?<br>Bug des noms ayant une traduction de l'anglais<br>Retirer un patient du réseau (pour son ajout dans un autre réseau)<br>es nouvelles règles bloquantes                                                                                                    | 19<br>. 16<br>. 16<br>. 17<br>. 18<br>18<br>18<br>18<br>19<br>19<br>19<br>20<br>. 21                   |  |
| 9.<br>10.<br>11.<br>12.<br>12<br>12<br>12<br>12<br>12<br>12<br>12<br>12<br>12<br>12        | Les<br>L<br>2.1.<br>2.2.<br>2.3.<br>2.4.<br>2.5.<br>2.6.<br>2.7.<br>L<br>3.1.                                                                                                    | Annuer un participant à une prestation de groupe<br>Missions Complémentaires (ex Autres Missions)<br>es Interventions Communautaires<br>Mes prestations<br>Correction des erreurs / FAQ<br>Erreur dans la date de début de l'affectation du patient au réseau<br>Inclusion fautive du patient (Erreur de réseau ou de convention)<br>Pas de poubelle visible pour annuler une prestation<br>Bug date de la prestation (mois/jour/année) système US<br>Quand suis-je payé ?<br>Bug des noms ayant une traduction de l'anglais<br>Retirer un patient du réseau (pour son ajout dans un autre réseau)<br>es nouvelles règles bloquantes<br>Dépassement du nombre de séances autorisé                                                                            | 19<br>. 16<br>. 17<br>. 18<br>18<br>18<br>18<br>19<br>19<br>19<br>20<br>. 21<br>21                     |  |
| 9.<br>10.<br>11.<br>12.<br>12<br>12<br>12<br>12<br>12<br>12<br>12<br>12<br>12<br>12        | Les<br>L<br>2.1.<br>2.2.<br>2.3.<br>2.4.<br>2.5.<br>2.6.<br>2.7.<br>2.6.<br>2.7.<br>2.6.<br>2.7.<br>2.6.<br>2.7.<br>2.6.<br>2.7.<br>2.6.<br>2.7.<br>2.6.<br>2.7.<br>2.6.<br>2.7.<br>2.6.<br>2.7.<br>2.7                                                 | Annuer un participant à une prestation de groupe<br>Missions Complémentaires (ex Autres Missions)<br>es Interventions Communautaires<br>Mes prestations<br>Correction des erreurs / FAQ<br>Erreur dans la date de début de l'affectation du patient au réseau<br>Inclusion fautive du patient (Erreur de réseau ou de convention)<br>Pas de poubelle visible pour annuler une prestation<br>Bug date de la prestation (mois/jour/année) système US<br>Quand suis-je payé ?<br>Bug des noms ayant une traduction de l'anglais<br>Retirer un patient du réseau (pour son ajout dans un autre réseau)<br>Dépassement du nombre de séances autorisé<br>Type de séance autorisé qu'une fois par période de référence                                              | 19<br>. 16<br>. 16<br>. 17<br>. 18<br>18<br>18<br>18<br>19<br>19<br>19<br>20<br>. 21<br>21<br>22       |  |
| 9.<br>10.<br>11.<br>12.<br>12<br>12<br>12<br>12<br>12<br>12<br>12<br>13.<br>13<br>13<br>13 | Les<br>L<br>2.1.<br>2.2.<br>2.3.<br>2.4.<br>2.5.<br>2.6.<br>2.7.<br>2.6.<br>2.7.<br>2.6.<br>2.7.<br>2.6.<br>2.7.<br>2.6.<br>2.7.<br>2.6.<br>2.7.<br>2.6.<br>2.7.<br>2.6.<br>2.7.<br>2.3.<br>2.3.<br>2.3.<br>2.5.<br>2.3.<br>2.5.<br>2.3.<br>2.5.<br>2.5 | Annuer un participant à une prestation de groupe<br>Missions Complémentaires (ex Autres Missions)<br>es Interventions Communautaires<br>Mes prestations<br>Correction des erreurs / FAQ<br>Erreur dans la date de début de l'affectation du patient au réseau<br>Inclusion fautive du patient (Erreur de réseau ou de convention)<br>Pas de poubelle visible pour annuler une prestation<br>Bug date de la prestation (mois/jour/année) système US<br>Quand suis-je payé ?<br>Bug des noms ayant une traduction de l'anglais<br>Retirer un patient du réseau (pour son ajout dans un autre réseau)<br>Dépassement du nombre de séances autorisé<br>Type de séance autorisé qu'une fois par période de référence<br>Séances identiques le même jour (doublon) | 19<br>. 16<br>. 16<br>. 17<br>. 18<br>18<br>18<br>18<br>19<br>19<br>19<br>20<br>. 21<br>21<br>22<br>22 |  |

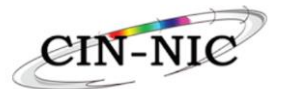

| 13.5.              | Trop peu de sessions encodées pour un remboursement de trajet de soins 23 |
|--------------------|---------------------------------------------------------------------------|
| <mark>13.6.</mark> | Délai pour l'encodage des sessions                                        |
| <mark>13.7.</mark> | Limitation en fonction de l'âge                                           |

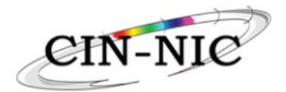

# 1. Profil : Psychologue/orthopédagogue clinicien et login

Adresse pour se logger : https://www.saviscio.be/mycarenet/mhc Vous ne pouvez avoir accès qu'aux réseaux pour lesquels le gestionnaire vous a ajouté et à condition d'avoir un numéro INAMI actif.

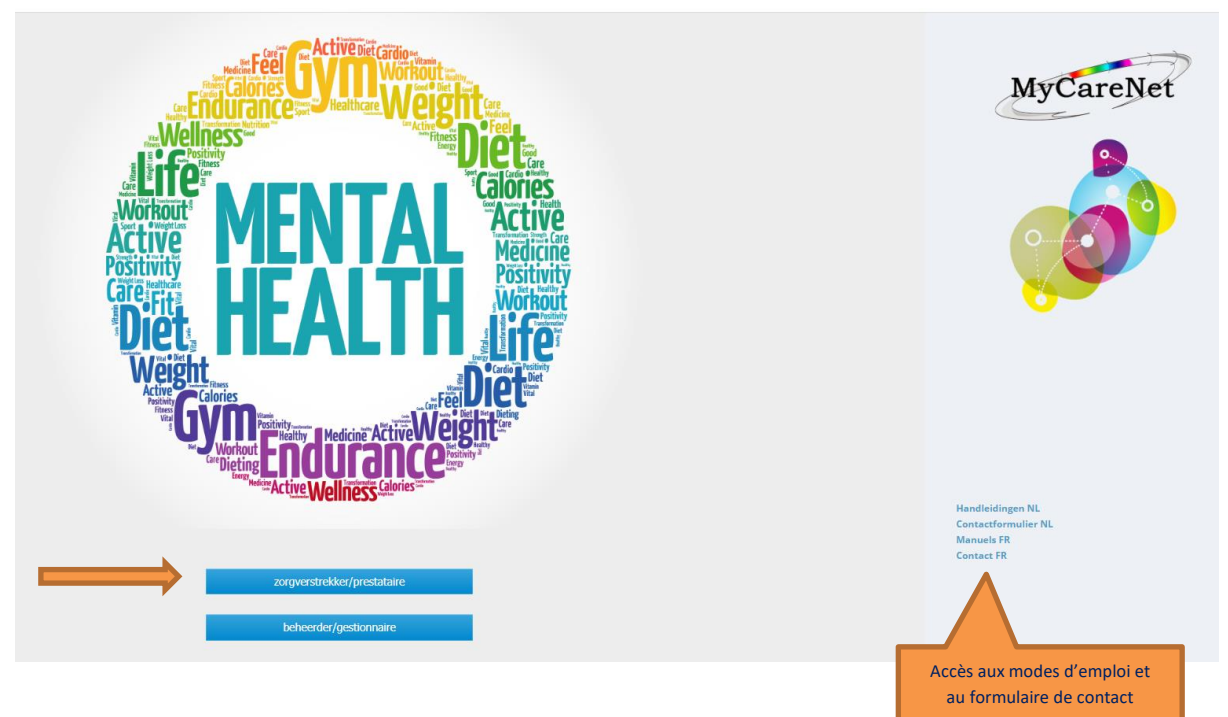

L'INAMI définit les règles et le CIN fournit l'outil de facturation.

Toutes les règles sont disponibles sur <u>le site de l'INAMI</u> et si vous avez des questions vous pouvez les poser à <u>psysoc@health.fgov.be</u>

Les informations concernant l'outil de de facturation Mental Health Care et son fonctionnement sont disponibles sur <u>le site de MyCareNet</u> et si vous avez des questions sur le fonctionnement de l'outil, vous pouvez les poser via le formulaire de contact ou à <u>support@intermut.be</u>

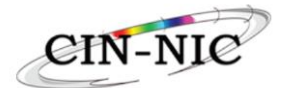

# 2. Aperçu de l'écran d'accueil

| Pour ajouter ou retirer<br>un patient dans son<br>réseau et vérifier les<br>périodes de référence<br>presta |                        | er une<br>riduelle et<br>prique des<br>patient Pour encoder une prestation de<br>groupe (en cliquant sur nouvelle<br>session) ou ajouter un patient à ur<br>prestation de groupe existante<br>(avec le session ID et la loupe) |                                                     | Choix de<br>la langue<br>me                           | Votre profil personnel<br>et la possibilité de<br>vous déconnecter. |                                                             |
|----------------------------------------------------------------------------------------------------|------------------------|----------------------------------------------------------------------------------------------------|-----------------------------------------------------|-------------------------------------------------------|---------------------------------------------------------------------|-------------------------------------------------------------|
| ACCUR<br>AFFECTATION DU PATIENT À UN RÉSEA<br>NISS patient                                                  | au PRESTAT<br>Q NISS p | ON INDIVIDUELLE<br>atient                                                                                                    | ٩                                                   | PRESTATION DE GROUPE<br>sessionid<br>Nouvelle session | Q Co                                                                | PRESTATIONS                                                 |
| MISSIONS COMPLÉMENTAIRES                                                                                    | INTERVEI<br>Contin     |                                                                                                    | AIRES                                               |                                                       | Pour consulter l'aper<br>et les filtrer en fon                      | çu des prestations encodées<br>ction de différents critères |
| Pour encoder les missions<br>complémentaires (ex Autres missions) à<br>condition que votre réseau vous y    |                        | Pou<br>com<br>vo                                                                                                    | ur encoder les i<br>munautaires à<br>tre réseau vou | nterventions<br>condition que<br>s y autorise         |                                                                     |                                                             |

# 3. Choix de la convention

Dans le coin supérieur droit, à gauche du choix des langues, vous trouverez les conventions :

- dans les différents réseau avec lesquels vous avez signé une convention
- anciennes (avec une date de fin) ou actuelles (sans date de fin)
- avec le statut (indépendant ou salarié)
- avec votre numéro BCE ou celui de l'employeur

| NGGZ KEMPEN - Indépendant (Managara) - 30/1/2023     | FR    | NL | ይ |
|------------------------------------------------------|-------|----|---|
| NGGZ KEMPEN - Indépendant (* ) - 1/9/2021            |       |    |   |
| NGGZ KEMPEN - Indépendant ( ) - 1/1/2023 - 31/1/2023 |       |    |   |
| NGGZ KEMPEN - CNDA (( )) - 1/1/2023                  | TATIO | NC |   |
| NGGZ KEMPEN - Indépendant () - 30/1/2023             |       | N9 |   |
| NGGZ KEMPEN - Indépendant (1. ) - 1/2/2023           | ler   |    |   |

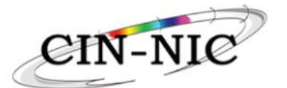

# 4. Affectation du patient à un réseau

Après avoir sélectionné la convention du réseau dans lequel le patient doit être ajouté, on introduit le numéro NISS du patient (11 chiffres sans espace, tiret ou point) dans la case prévue à cet effet et puis on clique sur la loupe.

#### Si le numéro NISS est incorrect, un message d'erreur apparaîtra :

AFFECTATION DU PATIENT À UN RÉSEAU

|                                  | ٩ |
|----------------------------------|---|
| Le numéro NISS n'est pas correct |   |

#### Si le numéro NISS est correct, l'écran suivant apparaîtra :

| Accueil               |                                            |                        |              |         |  |  |
|-----------------------|--------------------------------------------|------------------------|--------------|---------|--|--|
| Nom                   | Prénom                                     | Date de naissance<br>à | NISS patient |         |  |  |
| Relations NGGZ KEMPEN |                                            |                        |              |         |  |  |
| Affectation au rés    | Affectation au réseau Période de référence |                        |              |         |  |  |
| Début                 | Fin                                        | Début                  | Fin          | Actions |  |  |
| Total : 0             |                                            |                        |              |         |  |  |

#### Cliquer sur « Ajouter » et sélectionner une date de début.

|                   | Ajout d'un patient                                                                                                    |  |  |  |  |  |  |  |
|-------------------|----------------------------------------------------------------------------------------------------|--|--|--|--|--|--|--|
| Début             | Début                                                                                                    |  |  |  |  |  |  |  |
| 01/02/2           | 1023                                                                                                    |  |  |  |  |  |  |  |
| Confirn<br>NGGZ I | Confirmez vous l'affectation de au réseau NGGZ KEMPEN ?                                                                  |  |  |  |  |  |  |  |
| Conse             | entement du patient à l'étude EPCAP                                                                                      |  |  |  |  |  |  |  |
|                   | J'al informé et sensibilisé le patient sur l'étude.<br>Le patient a donné son consentement pour participer à<br>l'étude. |  |  |  |  |  |  |  |
|                   | Volider Annuler                                                                                                    |  |  |  |  |  |  |  |

Les 2 cases concernant le consentement du patient pour participer à l'étude scientifique, sont facultatives.

Cliquer sur « Valider ».

Après un pop-up vous renseignant sur l'assurabilité du patient (voir le point 5), le patient est ajouté au réseau.

| Accual                                                |             |                   |              |           |  |  |
|-------------------------------------------------------|-------------|-------------------|--------------|-----------|--|--|
|                                                       |             |                   |              |           |  |  |
| Nom                                                   | Prénom      | Date de naissance | NISS patient |           |  |  |
|                                                       |             |                   |              | _         |  |  |
| Relations NGGZ KEMPEN                                 |             |                   |              | C Ajouter |  |  |
| Le patient a donné son consentement pour participer à | l'étude.    |                   |              |           |  |  |
| Affectation                                           | n au réseau | Période de        | e référence  | A stime.  |  |  |
| Début                                                 | Actions     |                   |              |           |  |  |
| 01/02/2023                                            | 31/01/2024  | 01/02/2023        | 31/01/2024   | Š         |  |  |
| Total: 1                                              |             |                   |              |           |  |  |

On y voit le première période de référence du patient avec la date de début et de fin.

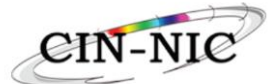

Tant que le patient n'a pas été ajouté au réseau, les prestations ne peuvent pas être encodées.

| Accueil                               |                                         |                   |              |
|---------------------------------------|-----------------------------------------|-------------------|--------------|
| Nom                                   | Prénom                                  | Date de naissance | NISS patient |
| Vous devez affecter le patient au rés | eau pour pouvoir créer des prestations. |                   |              |

Si le prestataire de soins s'est trompé de réseau (enfant au lieu d'adulte ou l'inverse) ou de convention (indépendant au lieu de salarié) pour un patient et qu'il n'a pas encore encodé de prestations, il doit mettre fin à l'affectation du patient en cliquant sur « Actions » et encoder comme date de fin la date de début et donner la raison de l'erreur.

| Relations NGGZ KEMPEN                                          | 🖬 Ajouter                                  |            |            |                                      |  |
|----------------------------------------------------------------|--------------------------------------------|------------|------------|--------------------------------------|--|
| Le patient a donné son consentement pour participer à l'étude. |                                            |            |            |                                      |  |
| Affectatio                                                     | Affectation au réseau Période de référence |            |            |                                      |  |
| Début                                                          | Fin                                        | Début      | Fin        | Actions                              |  |
| 01/02/2023                                                     | 31/01/2024                                 | 01/02/2023 | 31/01/2024 | \<br>ف                               |  |
| Total : 1                                                      |                                            |            |            | Mettre fin à l'affectation du réseau |  |

| Exclusion du réseau        |             |  |  |  |
|----------------------------|-------------|--|--|--|
| Confirmez vous l'exclusion | du réseau ? |  |  |  |
| Fin<br>01/02/2023          | Ē           |  |  |  |
| Raison                     |             |  |  |  |
|                            | _           |  |  |  |
| Valider Ann                | uler        |  |  |  |

Il pourra alors affecter le patient au bon réseau ou avec la bonne convention au J+1.

| Affectatio | n au réseau | Période de | Actions    |           |  |  |
|------------|-------------|------------|------------|-----------|--|--|
| Début      | Fin         | Début      | Fin        | Actions   |  |  |
| 02/02/2023 | 31/01/2024  | 01/02/2023 | 31/01/2024 | Ø         |  |  |
| 01/02/2023 | 01/02/2023  | 01/02/2023 | 31/01/2024 | $\otimes$ |  |  |
| Total: 2   |             |            |            |           |  |  |

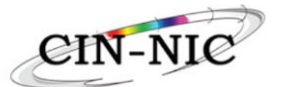

# 5. Assurabilité, statut BIM et patient de moins de 24 ans

Si le patient est en ordre d'assurabilité, vous aurez le pop-up suivant :

| L'affectation au réseau a été effectuée avec succès. Le patient<br>d'assurabilité auprès de sa mutualité à la date du jour. | est en règle |    |
|----------------------------------------------------------------------------------------------------|--------------|----|
|                                                                                                    |              | ОК |

#### Cliquer sur OK

Vous pourrez encoder des prestations pour ce patient

#### Si le patient n'est pas affilié à une mutualité, vous aurez le pop-up suivant :

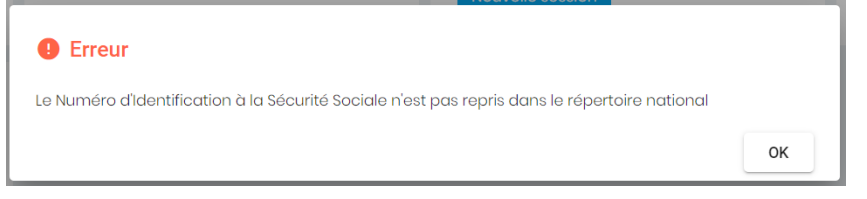

#### Cliquer sur OK

Vous ne pourrez pas ajouter le patient dans votre réseau.

#### Si le patient n'est pas en ordre d'assurabilité, vous aurez le pop-up suivant :

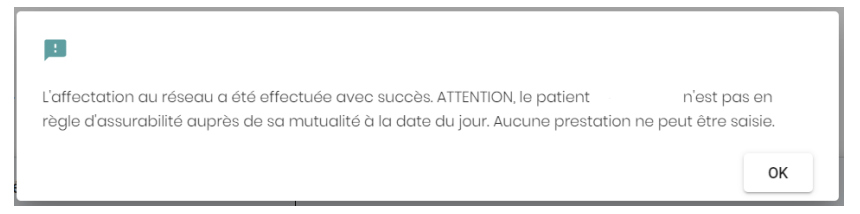

#### Cliquer sur OK

Vous ne pourrez pas encoder de prestations pour ce patient.

#### Remarque :

Il n'y a donc **pas de possibilité d'encoder des prestations pour** toutes les personnes qui sont en dehors des Soins de Santé belges, comme **les fonctionnaires européens**, par exemple, qui dépendent de leur propre caisse des soins de santé (RCAM).

#### Le statut BIM (Bénéficiaire Intervention Majorée)

Le statut BIM est visible dans les prestations encodées, dans **la colonne CT1**. **C'est une série de 3 chiffres, si le dernier des 3 chiffres est 1, c'est que le patient a le statut BIM.** 

| PSEUDOCODE | DESCRIPTION                                              | DATE<br>D'ENREGISTREMENT | DATE DE LA<br>PRESTATION | NUMÉRO BCE | NOM | PRÉNOM | STATUT    | A CHARGE DU<br>PATIENT | HONORAIRE POUR LA<br>SESSION GLOBALE | CT1 |
|------------|----------------------------------------------------------|--------------------------|--------------------------|------------|-----|--------|-----------|------------------------|--------------------------------------|-----|
| 792691     | SPPL - Séance indphysique autre<br>(cabinet psychologue) | 09/03/2023, 10:15        | 02/03/2023               | 0          |     | psycho | Confirmée | 4,00 €                 | 81,74€                               | 111 |

#### Le patient de moins de 24 ans

À partir du 01/02/24, le patient de moins de 24 ne paye pas de ticket modérateur.

Dès son 24<sup>ème</sup> anniversaire, cette règle n'est plus d'application et il doit payer le ticket modérateur.

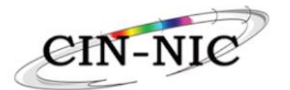

# 6. La période de référence (cycle de 12 mois pour le patient)

Pendant **une période de 12 mois à partir de la date de début d'affectation au réseau**, le prestataire de soins peut encoder pour un patient :

- une première prestation individuelle gratuite (dont le ticket modérateur est à 0€),
- un nombre de prestations autorisé en fonction du type de patient et du type de soins (8 séances max. pour un adulte en SPPL/SPL, 10 séances max. pour un enfant en SPPL/SPL, 20 séances max. pour un adulte ou un enfant en SPS/Traitement, etc.)
- un remboursement de trajet de soins.

PSEUDOCODES MENTAL HEALTH CARE - START DATE 01/04/2024

| F1 - GI                       | F2 -                                 | EL                              | F3 ·                                              | BEH                           |
|-------------------------------|--------------------------------------|---------------------------------|---------------------------------------------------|-------------------------------|
| F1 - GR                       | F2 - IND                             | F2 - GR                         | F3 - IND                                          | F3 - GR                       |
| 726412 – <u>Psy/Ortho</u>     | 726471 – SPL - cabinet 🛛 🔘           | 726655 – <u>Psy/Ortho</u>       | 726714 – TI - cabinet 🛛 🔘                         | 726891 – Psy/Ortho            |
| 726434 – Psy/Ortho - Médecin  | 726493 – SPL – lieu d'accroc         | 726670 – Psy/Ortho - Médecin    | 726736 – TI – lieu d'accroch 🔾                    | 726913 – Psy/Ortho - Médecin  |
| 726456 – Psy/Ortho – Autre    | 726515 – SPL - Home 🛛 🔘              | 726692 – Psy/Ortho - Autre      | 726751 – TI - Home 🔾                              | 726935 – Psy/Ortho – Autre    |
|                               | 726530 – cabinet                     |                                 | 726773 - Cabinet                                  |                               |
|                               | 726552 – lieu d'accroche             |                                 | 726795 – lieu d'accroche                          |                               |
|                               | 726574 – Cab Contexte                |                                 | 726810 – Cab Contexte                             |                               |
|                               | 726596 – lieu d'acc Contexte         |                                 | 726832 – lieu d'acc Contexte                      |                               |
|                               | 726611 – Home                        |                                 | 726854 – Home                                     |                               |
|                               | 726633 – Videoconsult                |                                 | 726876 – Videoconsult                             |                               |
|                               |                                      |                                 |                                                   |                               |
|                               |                                      |                                 | !! AVEC LE BILAN                                  | FONCTIONNEL !!                |
|                               | F2 - IND                             |                                 | F3 - IND                                          |                               |
| PAS DE CONTROLE SUR LE VOLUME | A MAX 8 / E MAX 10                   | PAS DE CONTROLE SUR LE VOLUME   | A MAX 20 / E MAX 20<br>A INT COM 8 / E INT COM 10 | PAS DE CONTROLE SUR LE VOLUME |
| = 1ère SESSION GRATUITE => N  | NAX 1 pseudocode nomenclature par pé | riode de référence de 12 mois ! |                                                   |                               |

Au bout de 12 mois, à la date anniversaire de l'affectation au réseau, les compteurs sont remis à zéro.

**Exemple :** Voici ce que voit un prestataire de soins du réseau Kempen pour un patient affecté au réseau Diletti du 20/01/22 au 28/10/22 et qui passe dans le réseau Kempen le 29/10/22.

| Affectatio | n au réseau | Période d  | e référence | Actions |
|------------|-------------|------------|-------------|---------|
| Début      | Fin         | Début      | Fin         | ACUUIS  |
| 20/01/2023 | 19/01/2024  | 20/01/2023 | 19/01/2024  | B Ø     |
| 29/10/2022 | 19/01/2023  | 20/01/2022 | 19/01/2023  | Ř       |
| Total : 2  |             |            |             |         |

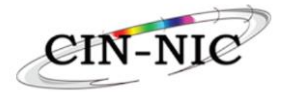

# 7. Les prestations individuelles

### 7.1. Encodage d'une prestation individuelle

| ccueil                                                                                                    |                                                        |                                                                 |                                                |                     |              |
|----------------------------------------------------------------------------------------------------|--------------------------------------------------------|-----------------------------------------------------------------|------------------------------------------------|---------------------|--------------|
| AFFECTATION DU PATIENT À UN RÉSEAU<br>NISS potient Q                                                                                                    | PRESTATION INDIVIDUELLE                                | PRESTATION DE GROU<br>sessiontd<br>Nouvelle session             | ×:                                             | MES PRESTATIONS     | ş            |
| MISSIONS COMPLÉMENTAIRES                                                                                                    | INTERVENTIONS COMMUNAUTAIRES                           | Introduire le num<br>chiffres sans espa<br>cliquer sur la loupe | éro NISS du pati<br>ce, tiret ou poir          | ent (11<br>nt) puis |              |
|                                                                                                    |                                                        |                                                                 |                                                |                     |              |
|                                                                                                    |                                                        |                                                                 |                                                |                     |              |
| locueil                                                                                                    | Prénom                                                 |                                                                 | Date de naissance                              | _                   | NISS patient |
| Nom<br>Date de la prestation<br>08/03/2023                                                                                                    | Prénom                                                 | Ĕ                                                               | Date de noissance                              | el                  | NISS patient |
| Nom Date de la prestation DB/03/2023  Choissez une prestation Choissez une prestation                                                                                                    | Prénom                                                 | Ē                                                               | Date de noissance<br>Prestataire supplémentair | el                  | NISS patient |
| Nom Diff de la prestation DB/03/2023  Choisissez une prestation Choisissez une prestation 792971 - Remocursement du trajet SPPL/SI 792934 - SPS – Séance ind. – première séan                                                     | Prénom<br>S sans renvoi<br>ce                          | Ē                                                               | Date de noissance<br>Prestataire supplémentair | εĭ                  | NISS patient |
| Couell  Data de la prestation  DB/03/2023  Cholsisaez une prestation  Cholsisaez une prestation  792971 - Remboursement du trajet SPEL/SI  792934 - SPS – Séance ind. – première séan  792455 - Remboursement du trajet avec ren  | Prénom<br>S sans renvol<br>ce<br>voi                   | Ē                                                               | Date de naissance                              | e 1                 | NISS patient |
| Nom  Dite de la prestation  Dite de la prestation  Dite de la prestation  Choisissez une prestation  792971 - Remboursement du trajet SPPL/SI  792934 - SPS - Séance ind première séan  792955 - Remboursement du trajet arée rem | Prénom<br>Prénom<br>PS sans renvoi<br>ce<br>voi<br>voi | ť                                                               | Date de noissance                              | e 1                 | NISS patient |

#### **Champs obligatoires :**

- Date de la prestation
- Type de prestation (scroller pour choisir le pseudocode en fonction de la qualification du prestataire de soins)

Quand tous les champs obligatoires sont remplis correctement, l'icône « Ajouter » devient verte :

| Date de la prestation<br>08/03/2023                                                         | Ē |
|---------------------------------------------------------------------------------------------|---|
| Choisissez une prestation<br>792691 - SPPL – Séance indphysique autre (cabinet psychologue) | • |
| 🗹 Pas à charge du patient                                                                   |   |
| Ajouter                                                                                     |   |

#### La case « Pas à charge du patient »

Cette case doit être cochée quand le prestataire de soins ne souhaite pas réclamer au patient le ticket modérateur de 4 ou 11€.

| PSEUDOCODE | DESCRIPTION                                                 | DATE<br>D'ENREGISTREMENT | Ŷ | DATE DE LA<br>PRESTATION | NUMÉRO BO | Ε | NOM | PRÉNOM        | STATUT    | A CHARGE DU<br>PATIENT | HONORAIRE POUR LA<br>SESSION GLOBALE | CT1 |
|------------|-------------------------------------------------------------|--------------------------|---|--------------------------|-----------|---|-----|---------------|-----------|------------------------|--------------------------------------|-----|
| 792691     | SPPL – Séance ind. –physique autre<br>(cabinet psychologue) | 09/03/2023, 10:15        |   | 02/03/2023               | ¢         | 3 |     | hc-<br>psycho | Confirmée | 4,00.€                 | 81,74 €                              | 111 |
| 792934     | SPS - Séance indpremière séance                             | 09/03/2023, 10:15        |   | 01/03/2023               |           | 0 | -   | hc-<br>psycho | Con Pas   | à charge du pat        | tient 81,74 €                        | 111 |

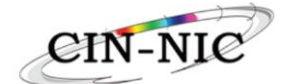

#### Le document justificatif à remettre au patient

| ×                                                            |
|--------------------------------------------------------------|
| ?                                                            |
| GÉNÉRER DOCUMENT.                                            |
| Souhaitez-vous générer le document justificatif maintenant ? |
| Oui Non                                                      |

Il y a encore moyen de générer ce document par la suite, dans l'historique des prestations individuelle, dans la colonne « Actions », en cliquant sur le logo :

| PSEUDOCODE 个 | DESCRIPTION                                                 | DATE<br>D'ENREGISTREMENT | DATE DE LA<br>PRESTATION | NUMÉRO BCE | NOM | PRÉNOM | STATUT    | A CHARGE DU<br>PATIENT | HONORAIRE POUR LA<br>SESSION GLOBALE | CT1  | DMG | PRESTATAIRE<br>SUPPLÉMENTAIRE | ID<br>SESSION | ACTIONS | _ |
|--------------|-------------------------------------------------------------|--------------------------|--------------------------|------------|-----|--------|-----------|------------------------|--------------------------------------|------|-----|-------------------------------|---------------|---------|---|
| 792691       | SPPL – Séance ind. –physique autre<br>(cabinet psychologue) | 09/03/2023, 10:15        | 02/03/2023               |            |     |        | Confirmée | 4,00 €                 | 81,74€                               | 1115 |     |                               |               | 1       | 3 |

## 7.2. Annulation d'une prestation individuelle

La prestation individuelle peut être supprimée à l'aide de la poubelle.

| PSEUDOCODE 个 | DESCRIPTION                                                 | DATE<br>D'ENREGISTREMENT | DATE DE LA<br>PRESTATION | NUMÉRO BCE | NOM | PRÉNOM | STATUT    | A CHARGE DU<br>PATIENT | HONORAIRE POUR LA<br>SESSION GLOBALE | CT1 | DMG | PRESTATAIRE<br>SUPPLÉMENTAIRE | ID<br>SESSION | ACTIONS |  |
|--------------|-------------------------------------------------------------|--------------------------|--------------------------|------------|-----|--------|-----------|------------------------|--------------------------------------|-----|-----|-------------------------------|---------------|---------|--|
| 792691       | SPPL – Séance ind. –physique autre<br>(cabinet psychologue) | 09/03/2023, 10:15        | 02/03/2023               |            |     |        | Confirmée | 4,00 €                 | 81,74€                               | 111 |     | 1                             |               | 1       |  |

#### Cliquer sur « Oui » pour confirmer l'annulation.

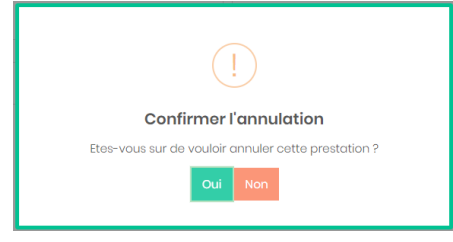

#### Cette action génère une ligne négative en rouge.

| PSEUDOCODE | DESCRIPTION                                                  | DATE<br>D'ENREGISTREMENT | DATE DE LA<br>PRESTATION | NUMÉRO BCE | NOM | PRÉNOM | STATUT    | A CHARGE DU<br>PATIENT | HONORAIRE POUR LA<br>SESSION GLOBALE | CT1 | DMG | PRESTATAIRE<br>SUPPLÉMENTAIRE | ID<br>SESSION | ACTIONS |
|------------|--------------------------------------------------------------|--------------------------|--------------------------|------------|-----|--------|-----------|------------------------|--------------------------------------|-----|-----|-------------------------------|---------------|---------|
| 792691     | SPPL – Séance ind. – physique autre<br>(cabinet psychologue) | 09/03/2023, 11:01        |                          |            | -   | -      | Annulée   | 4,00 €                 | -81,74 €                             |     |     |                               |               |         |
| 792691     | SPPL – Séance ind. –physique autre<br>(cabinet psychologue)  | 09/03/2023, 10:15        | 02/03/2023               |            |     |        | Confirmée | 4,00 €                 | 81,74 €                              | 111 |     |                               |               |         |
| 792934     | SPS – Séance ind. –première séance                           | 09/03/2023, 10:15        | 01/03/2023               | k          |     |        | Confirmée | 0,00€                  | 81,74 €                              | 111 |     |                               |               | •       |

#### Il n'y a plus d'actions possibles (poubelle ou justificatif) pour une prestation supprimée.

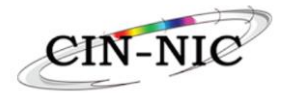

## 7.3. Encodage d'une concertation multidisciplinaire

| Accu | eil                                                                                                    |        |                                          |  |
|------|----------------------------------------------------------------------------------------------------|--------|------------------------------------------|--|
|      |                                                                                                    |        |                                          |  |
| Nom  | N Contraction of the second second second second second second second second second second second second second | Prénom | iate de naissance NISS patient           |  |
|      | Date de la prestation<br>09/03/2023                                                                             | Ē      | Pestatare supplimentare 1<br>12936632004 |  |
|      | Choisissez une prestation<br>792956 - SPS - Concertation multidisciplinaire                                     | •      | Prestate supplementale 2                 |  |
| (    | Pas à charge du patient                                                                                         |        | Prestataire supplémentaire 3             |  |
|      |                                                                                                    |        | Prestataire supplémentaire 4             |  |
|      |                                                                                                    |        |                                          |  |

#### Champs obligatoires :

Ajouter

- la date de la prestation
- le code INAMI de la prestation (792956/727031 à partir du 01/04/24)
- au minimum 2 extra numéros INAMI de prestataires supplémentaires (exemple : numéro INAMI 70XXXXX) ou numéros NISS si le prestataire supplémentaire n'a pas de numéro INAMI (11 chiffres sans espace, tiret ou point)

Lorsque les champs obligatoires sont remplis, "Ajouter" s'affichera en vert.

# Le nouveau code 727031 peut être encodé 4 fois par période de référence avec un maximum de 4 fois sur la même journée !!!!!!

#### Remarque

Le prestataire de soins doit préalablement prévenir le gestionnaire de son réseau avant d'encoder une concertation multidisciplinaire. Il doit également communiquer les données concernant chaque prestataire supplémentaire qui doit être reconnu par le réseau.

#### 7.4. Encodage d'un remboursement de trajet

Il y a 3 remboursements de trajet différents :

- 792971/727053 à partir du 01/04/24 Remboursement du trajet SPPL/SPS sans renvoi pour un min. de 3 prestations facturées quand le patient ne voit qu'un prestataire de soins, une fois par période de référence de 12 mois
- 792455/727075 à partir du 01/04/24 Remboursement du trajet avant renvoi pour un min. de 2 prestations facturées pour le 1<sup>er</sup> prestataire de soins quand le patient voit 2 prestataires de soins successivement, une fois par période de référence de 12 mois
- 792470/727090 à partir du 01/04/24 Remboursement du trajet après renvoi pour un min. de 2 prestations facturées pour le 2<sup>ème</sup> prestataire de soins quand le patient voit 2 prestataires de soins successivement, une fois par période de référence de 12 mois

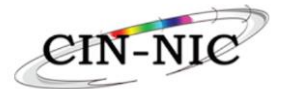

# 8. Les prestations de groupe

# 8.1. <u>Encodage d'une prestation de groupe</u>

#### Cliquer sur « Nouvelle session »

| Accueil                                              |                                      |                                                           |                 |
|------------------------------------------------------|--------------------------------------|-----------------------------------------------------------|-----------------|
| AFFECTATION DU PATIENT À UN RÉSEAU<br>NISS potient Q | PRESTATION INDIVIDUELE NSS patient Q | PRESTATION DE GROUPE<br>enssiontd Q.<br>Necuvelle session | MES PRESTATIONS |
| MISSIONS COMPLÉMENTAIRES                             | INTERVENTIONS COMMUNAUTAIRES         |                                                           |                 |

Pour encoder une prestation de groupe, on a le choix entre 2 codes :

- Soutien en Première Ligne ou
- Traitement

Choisissez une prestation

726655 - Soutien Première ligne Groupe - Psychologue/orthopédagogue

726891 - Traitement Groupe - Psychologue/orthopédagogue

L'encodage du numéro INAMI ou du NISS du prestataire supplémentaire et le choix de sa convention vont déterminer le code de la prestation de groupe.

| Accueil                                                     |                                                                                                    |
|-------------------------------------------------------------|----------------------------------------------------------------------------------------------------|
| Date de la prestation<br>05/06/2024                         | Cholassed una prestation *     726655 - Soutien Première ligne Groupe – Psychologue/orthopédagogue     *                                                |
| Prestaire supplémentaire *                                  | Charassez un commission -                                                                                                    |
| NISS patient *                                              | Pas à charge du patient                                                                                                    |
| AJOUTER                                                     |                                                                                                    |
| Prestation de groupe: 6d5ae5a7c3d3<br>Nombre de patients: 0 | Le nombre minimal de 4 béréficiaires riest pas atteint<br>Les prestations exegistiés ne seront pas prises en compte lors de la côtrure pour facturation |
|                                                             | Aucune prestation n'a été trouvée pour cette session de groupe.                                                                                         |

#### 4 champs obligatoires :

- la date de la prestation
- le type de prestation
- le numéro INAMI du prestataire supplémentaire (exemple : numéro INAMI 70XXXXX000) ou son numéro NISS s'il n'a pas de numéro INAMI (11 chiffres sans espace, tiret ou point)
- la convention du prestataire supplémentaire
- le numéro NISS du 1er patient (11 chiffres sans espaces, tirets ou points)

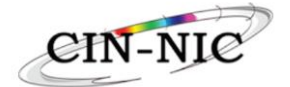

| Accueil                                                                   |                                                                                                    |
|---------------------------------------------------------------------------|----------------------------------------------------------------------------------------------------|
| Date de la prestation<br>06/06/2024                                       | Collisiant (in gruntrick*           726655 - Soutien Première ligne Groupe – Psychologue/orthop6dagogue                                                    |
| Prestataire supplémentaire *                                              | Children on schedure 1                                                                                                    |
| NISS patient *                                                            | Pas à charge du patient                                                                                                    |
|                                                                           |                                                                                                    |
| AJOUTER                                                                   |                                                                                                    |
| Prestation de groupe: <b>27313d88638a</b><br>Nombre de patients: <b>0</b> | Le nombre minimal de 4 bénéficiaires nietes pas atteint<br>Les prestations enregativés ne secont pas preuse en compte lors de la côticure pour facturation |
|                                                                           | Aucune prestation risk 46 trouvée pour cette session de groupe.                                                                                            |

Lorsque le numéro NISS du patient est rempli, "Ajouter" s'affiche en vert.

# <mark>4 NISS de patients doivent être encodés (un par un) pour que la séance de groupe puisse être facturée.</mark>

| Accueil                                                                |                       |                        |                                            |                                                                                               |     |     |                            |   |         |   |  |  |  |
|------------------------------------------------------------------------|-----------------------|------------------------|--------------------------------------------|-----------------------------------------------------------------------------------------------|-----|-----|----------------------------|---|---------|---|--|--|--|
| Date de la presentation<br>06/06/2024                                  |                       |                        | Ē                                          | Contrast en parales *<br>2020/55 - Soutien Première ligne Orospe – Psychologue/orthopidagogue |     |     |                            |   |         |   |  |  |  |
| Prestative supplementative *                                           |                       | Choisissez une conve   | ntion *                                    |                                                                                               |     |     |                            | v |         |   |  |  |  |
| NISS patient *                                                         |                       |                        |                                            |                                                                                               |     |     |                            |   |         |   |  |  |  |
| AJOUTER<br>Presidence de present 27733004000<br>Farribei de patients 4 |                       |                        |                                            |                                                                                               |     |     |                            |   |         |   |  |  |  |
| ID PATIENT                                                             | DATE D'ENREGISTREMENT | A CHARGE DU<br>PATIENT | HONOR.<br>SESSION<br>GLOBALE -<br>PREST. 1 | HONOR.<br>SESSION<br>GLOBALE -<br>PREST. 2                                                    | CT1 | DMG | PRESTATAIRE SUPPLÉMENTAIRE |   | ACTIONS |   |  |  |  |
| f7ec0f0d-a294-404c-a20b-7abcf65eacee                                   | 06/06/2024, 18:35     | 2,50 €                 | 231,18 €                                   | 231,18€                                                                                       | 140 |     | 700000000                  | Ē |         | 8 |  |  |  |
| 6f2441d3-d14e-4ca8-a4ee-48f5d5c42733                                   | 06/06/2024, 18:34     | 2,50 €                 | 231,18 €                                   | 231,18€                                                                                       | 110 |     | 70                         | Ē |         | 8 |  |  |  |
| 82c1f88a-3d4f-49bd-818e-6a423cf1f903                                   | 06/06/2024, 18:34     | 2,50 €                 | 231,18€                                    | 231,18€                                                                                       | 181 | -   | 70                         | Ē | ß       | 8 |  |  |  |
| 557c8a36-3023-4071-bc0e-0a0485ddf319                                   | 06/06/2024, 18:34     | 2,50 €                 | 231,18 €                                   | 231,18€                                                                                       | 110 |     | 70                         | Ê | ß       | 8 |  |  |  |

#### **Remarques**

Le prestataire de soins doit communiquer les coordonnées du prestataire de soins supplémentaire à l'administrateur du réseau, car il doit être reconnu par le réseau et encodé dans le système.

Si vous allez dans les prestations individuelles d'un des participants, vous verrez une deuxième ligne (en bleu et sans poubelle) pour le prestataire supplémentaire.

| PSEUDOCODE 1 | DESCRIPTION                                                     | DATE<br>D'ENREGISTREMENT | DATE DE LA<br>PRESTATION | NUMÉRO BCE | NOM | PRÉNOM    | STATUT    | A CHARGE<br>DU PATIENT | HONORAIRE POUR LA<br>SESSION OLOBALE | 071  | DMO | PRESTATAIRE<br>SUPPLÉMENTAIRE | ID SESSION   | ACTI | ONS |
|--------------|-----------------------------------------------------------------|--------------------------|--------------------------|------------|-----|-----------|-----------|------------------------|--------------------------------------|------|-----|-------------------------------|--------------|------|-----|
| 727436       | Soutien Première ligne Groupe –<br>Psychologue/orthopédagogue 2 | 04/06/2024, 10:20        | 04/06/2024               |            | -   | MICHAEL   | Confirmée | 0,00 €                 | 231,18 €                             | 1101 | -   |                               | d0d75d3cb88b |      |     |
| 726655       | Soutien Première ligne Groupe –<br>Psychologue/orthopédagogue   | 04/06/2024, 10:20        | 04/06/2024               | -          | -   | Christine | Confirmée | 2,50 €                 | 231,18€                              | 1101 |     | -                             | d0d75d3cb88b |      |     |

La prestation ne peut être introduite que par un seul prestataire de soins et apparaîtra également dans sa liste de prestations. La prestation apparaîtra aussi dans la liste des prestations du prestataire de soins supplémentaire. Le prestataire de soins qui a introduit les prestations touchera le montant du ticket modérateur des patients.

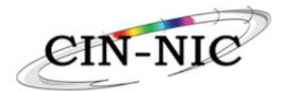

### 8.2. Ajouter un participant à une prestation de groupe

Il faut d'abord retrouver le sessionid dans l'historique des prestations individuelles d'un des participants qui a déjà été encodé.

| PSEUDOCODE | DESCRIPTION                                                                          | DATE<br>D'ENREGISTREMENT | PRESTATION | NUMÉRO BCE | NOM | PRÉNOM | STATUT    | A CHARGE DU<br>PATIENT | HONORAIRE POUR LA<br>SESSION GLOBALE | CT1 | DMG | PREST<br>SUPPLÉM | ATAIRE<br>IENTAIRE | ID SESSION   | ACTIC | INS |
|------------|--------------------------------------------------------------------------------------|--------------------------|------------|------------|-----|--------|-----------|------------------------|--------------------------------------|-----|-----|------------------|--------------------|--------------|-------|-----|
| 792514     | SPPL - Séance de groupe - 1 - par un<br>psychologue et un autre prestataire de soins | 09/03/2023, 15:28        | 01/03/2023 |            | -   |        | Confirmée | 2,50 €                 | 355,33€                              | 110 |     | 700              | 000                | 07b1a911c170 | Û     |     |

Puis dans la case pour encoder la prestation de groupe en faire un « Copier/Coller » dans "sessionid" et cliquer sur la loupe

| Accueil                                           |                         |   |                                                          |            |
|---------------------------------------------------|-------------------------|---|----------------------------------------------------------|------------|
| AFFECTATION DU PATIENT À UN RÉSEAU NISS patient Q | PRESTATION INDIVIDUELLE | ٩ | PRESTATION DE GROUPE<br>07b1q911c170<br>Nouvelle session | <b>X</b> Q |

## 8.3. <u>Annuler une prestation de groupe</u>

Il faut annuler autant de lignes qu'il y a de participants.

| Pseudocode:                                                                     | Date de la prestation:  | Prestatair | e supplémente          | aire:                                      |     |             |                            |   |        |   |
|---------------------------------------------------------------------------------|-------------------------|------------|------------------------|--------------------------------------------|-----|-------------|----------------------------|---|--------|---|
| 792514                                                                          | 01/03/2023              | 700        | 00                     |                                            |     |             |                            |   |        |   |
| NISS patient                                                                    | Pas à charge du patient |            |                        |                                            |     |             |                            |   |        |   |
| AJOUTER UN PATIENT<br>Prestation de groupe 07bla0fle170<br>Nombre de patients 4 |                         |            |                        |                                            |     |             |                            |   |        |   |
|                                                                                 |                         |            |                        |                                            |     |             |                            |   |        |   |
| ID PATIENT                                                                      | DATE D'ENREGISTREMENT   | STATUT     | A CHARGE<br>DU PATIENT | HONORAIRE<br>POUR LA<br>SESSION<br>GLOBALE | сп  | DMG         | PRESTATAIRE SUPPLÉMENTAIRE | А | CTIONS |   |
| a89e36d3-d5c8-4c8e-a3ba-7ea1808df8c7                                            | 09/03/2023, 15:28       | Confirméo  | 2,50 €                 | 355,33 €                                   | m   | 13737376004 | 700-000                    | Ê |        | 8 |
| eab7ba13-d525-47e4-9936-ac7f9354e324                                            | 09/03/2023, 15:28       | Confirmée  | 2,50 €                 | 355,33 €                                   | 110 | 15343420004 | 700                        | Ê |        | 8 |
| 10f8e79f-0173-453b-9457-58328ab225ae                                            | 09/03/2023, 15:28       | Confirmée  | 2,50 €                 | 355,33 €                                   | 120 | 15415773004 | 700.0000                   | Ê |        | 8 |
| ecb94fc7-6c37-4934-b9d9-bbaaecff96ab                                            | 09/03/2023, 15:28       | Confirmée  | 2,50 €                 | 355,33 €                                   | 110 | 14919093004 | 700.4000000                | Ê |        | 8 |

### 8.4. Annuler un participant d'une prestation de groupe

Identifier le participant à l'aide de l'icône en bout de ligne : a et ensuite supprimer à l'aide de la poubelle.

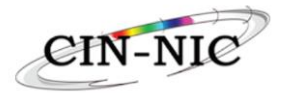

# 9. Les Missions Complémentaires (ex Autres Missions)

|                                                   |                                      |                                            |          |   | 1/12/2021   | FR NI |  |
|---------------------------------------------------|--------------------------------------|--------------------------------------------|----------|---|-------------|-------|--|
| Accueil                                           |                                      |                                            |          |   |             |       |  |
| AFFECTATION DU PATIENT À UN RÉSEAU NBSS poblemt Q | PRESTATION INDIVIDUELLE NISS patient | PRESTATION D<br>sessionid<br>Notivelle ses | E GROUPE | ۹ | MES PRESTA' |       |  |
| MISSIONS COMPLÉMENTAIRES                          | INTERVENTIONS COMMUNAUTAIRES         |                                            |          |   |             |       |  |

La case « Missions complémentaires » apparaît si le gestionnaire du réseau a donné au prestataire de soins le droit d'encoder les prestations 726950, 726972, 726994, 727016, 792212, 792256, 792175, 792190, 792234 et 792256.

# **10.** Les Interventions Communautaires

|                                                   |                                      | NOOZ KENIPEN - Indépendent (correct                     | 120) 1/12/2021 FR NL hepsyshe Vandersammen |
|---------------------------------------------------|--------------------------------------|---------------------------------------------------------|--------------------------------------------|
| Accueil                                           |                                      |                                                         |                                            |
| AFFECTATION DU PATIENT À UN RÉSEAU Ness patient Q | PRESTATION INDIVIDUELE NSS patient Q | PRESTATION DE OROUPE<br>sessionid Q<br>Nouvelle session | MES PRESTATIONS                            |
| MISSIONS COMPLÉMENTAIRES                          |                                      |                                                         |                                            |

La case « Interventions communautaires » apparaît si le gestionnaire du réseau a donné au prestataire de soins le droit d'encoder les prestations 726456, 726412 et 726434.

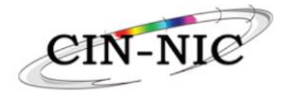

# 11. Mes prestations

|                                    |                                       | NOOZ KENPEN - Indépendent (of                           | anonian) (ha/ann FR NL hapayaha Vanderaannan |
|------------------------------------|---------------------------------------|---------------------------------------------------------|----------------------------------------------|
| Accueil                            |                                       |                                                         |                                              |
| AFFECTATION DU PATIENT À UN RÉSEAU | PRESTATION INDIVIDUELE NESS potient Q | PRESTATION DE GROUPE<br>assionid Q<br>Recupella session | MES PRESTATIONS<br>Continuer                 |
| MISSIONS COMPLÉMENTAIRES           | INTERVENTIONS COMMUNAUTAIRES          |                                                         |                                              |
|                                    |                                       |                                                         |                                              |

Cette option permet de consulter l'aperçu des prestations encodées et de les filtrer en fonction de différents critères :

- Le statut (facturée, créditée, confirmée ou annulée)
- La date d'enregistrement
- La date de la prestation
- Le numéro BCE
- Les autres missions

| Accueil           |                       |     |   |                       |     |   |
|-------------------|-----------------------|-----|---|-----------------------|-----|---|
| Filtres           |                       |     |   |                       |     |   |
| Statut            | Date d'enregistrement |     |   | Date de la prestation |     |   |
| Facturée Créditée | Début                 | Fin | Ē | Début                 | Fin | Ē |
| Confirmée Annulée |                       |     |   |                       |     |   |
| Autre             |                       |     |   |                       |     |   |
| Numéro BCE 👻      | Autres missions       |     |   |                       |     |   |
| Générer Excel     |                       |     |   |                       |     |   |

#### Générer un fichier Excel (dans les « Filtres »)

Quand vous cliquez sur « Générer Excel », toutes les prestations sont chargées même si vous les avez filtrées préalablement. Les prestations doivent être filtrées une fois que le fichier Excel a été chargé.

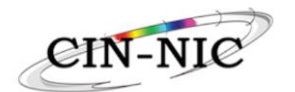

12. Correction des erreurs / FAQ

## 12.1. Erreur dans la date de début de l'affectation du patient au réseau

Quand on met comme date de début la date du jour au lieu d'une date dans le passé, la date de début ne peut pas être modifiée, il n'y a pas moyen de corriger cela. Il faut encoder les prestations avec des dates fictives à partir de la date de début erronée.

## 12.2. Inclusion fautive du patient (Erreur de réseau ou de convention)

Si vous avez encodé une inclusion fautive, vous pouvez corriger cela en ajoutant comme date de fin à l'inclusion, la date de début.

Il faut s'assurer que toutes les étapes ont bien été effectuées dans l'ordre comme cidessous:

- 1. Supprimer toutes les prestations du patient dans le mauvais réseau (via l'icône de la poubelle en bout de ligne à droite)
- 2. Annuler l'inclusion du patient au mauvais réseau (en mettant comme date de fin la date de début de l'inclusion)
- 3. Réintroduire l'inclusion du patient au bon réseau au J+1
- 4. Réintroduire les prestations sur le bon réseau (la première prestation à une date fictive à partir du J+1)

### 12.3. Pas de poubelle visible pour annuler une prestation

Les prestations facturées peuvent être annulées. Par contre les prestations déjà annulées n'ont pas de poubelle en bout de ligne.

Il n'y a pas de poubelle au bout de la ligne de la prestation ? Il se peut que votre écran ne soit pas à la bonne taille, il faut alors faire Ctrl et Scroll avec la souris pour corriger cela.

Si vous avez un Mac, il est très facile de modifier la taille de votre écran : vous appuyez sur la touche de commande cmd ( $\Re$ ), puis vous appuyez sur la touche + du clavier numérique pour un agrandissement ou la touche - pour une réduction.

Une prestation ne peut pas être annulée à partir de l'aperçu « Mes prestations ». Le prestataire de soins doit faire comme s'il voulait introduire une nouvelle prestation individuelle. C'est dans cet écran que le prestataire de soins a la possibilité d'annuler une prestation (via la poubelle en bout de ligne à droite dans l'écran).

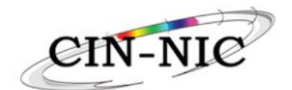

# 12.4. Bug date de la prestation (mois/jour/année) système US

L'ordre (mois/jour/année) que vous voyez à l'écran est le système US qui est utilisé pour les paiements dans le monde. Cela peut prêter à confusion mais les prestations encodées ne sont pas dans le futur. Ce bug arrive de temps en temps. Le problème est résolu en faisant un clean-up du cache de votre navigateur (Chrome, Firefox, Microsoft Edge, etc.).

## 12.5. Quand suis-je payé?

Une fois par mois (le 05 du mois), nous chargeons vos prestations du mois précédent. Elles changent alors de statut et de "confirmées", elles deviennent "facturées". Le paiement est effectué sur votre compte vers le 21 du mois.

Les prestations annulées restent dans le listing "Mes Prestations" avec le statut confirmé.

## 12.6. Bug des noms ayant une traduction de l'anglais

Si votre PC est configuré de façon à traduire automatiquement en français tous les sites, les noms des patients qui ont une traduction de l'anglais seront traduits (par exemple, Monsieur Closet devient Monsieur Placard ou Madame Lies devient Madame Mensonges).

Ce bug peut facilement être résolu par un clean-up du cache du navigateur (Google Chrome, Firefox, Microsoft Edge, etc.).

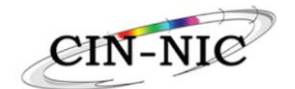

## 12.7. Retirer un patient du réseau (pour son ajout dans un autre réseau)

Dans les prestations individuelles, vérifier si un remboursement de trajet complet ou avec renvoi (voir point 7.4 dans le manuel) peut être encodé.

Dans l'écran « Affectation du patient à un réseau » :

- Cliquer sur « Actions »
- Encoder une date de fin (date de la dernière prestation) et une raison (changement de réseau)
- Valider

| Affectation au réseau |            | Période de référence |            | Actions                              |
|-----------------------|------------|----------------------|------------|--------------------------------------|
| Début                 | Fin        | Début                | Fin        | ACIOIIS                              |
| 20/01/2023            | 19/01/2024 | 20/01/2023           | 19/01/2024 | ğ                                    |
| 29/10/2022            | 19/01/2023 | 20/01/2022           | 19/01/2023 | Mettre fin à l'affectation du réseau |
| Total : 2             |            |                      |            |                                      |

#### Exclusion du réseau

| Confirmez vous l'exclusion<br>réseau ? | du. |
|----------------------------------------|-----|
| Fin                                    |     |
| 06/09/2023                             | =   |
|                                        |     |
| C Raison                               |     |
| Changement de réseau                   |     |
|                                        |     |
|                                        |     |

Si message d'erreur, cliquer sur la petite poubelle avec une croix dans « Actions » !!!!

| Affectation au réseau |            | Période de référence |            | Actions  |
|-----------------------|------------|----------------------|------------|----------|
| Début                 | Fin        | Début                | Fin        | Actions  |
| 01/04/2023            | 31/03/2024 | 01/04/2023           | 31/03/2024 | <u>ā</u> |
| 01/04/2022            | 31/03/2023 | 01/04/2022           | 31/03/2023 | Ŵ        |
| Total : 2             |            |                      |            |          |

Cela signifie que la dernière période de référence est vide. Aucune prestation n'a été encodée. Il faut alors cliquer sur la petite poubelle avec la croix pour désinscrire le patient du réseau.

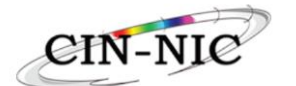

# 13.Les nouvelles règles bloquantes

## 13.1. Dépassement du nombre de séances autorisé

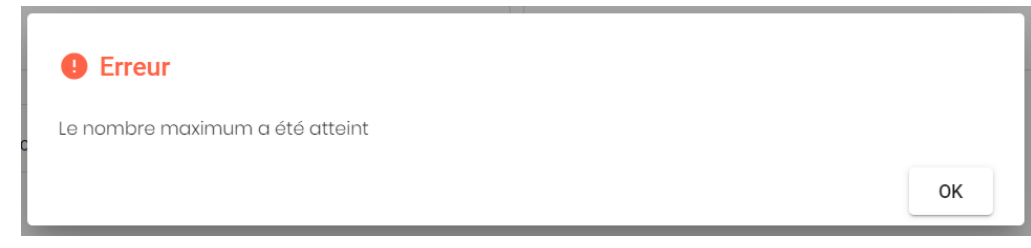

- Quand un adulte a plus de 8 séances individuelles en SPPL/Soutien PL
- Quand un enfant a plus de 10 séances individuelles en SPPL/Soutien PL
- Quand un adulte a plus de 5 séances de groupe en SPPL/Soutien PL
- Quand un enfant a plus de 8 séances de groupe en SPPL/Soutien PL
- Quand un adulte/enfant a plus de 20 séances individuelles en SPS/Traitement
- Quand un adulte a plus de 12 séances de groupe en SPS/Traitement
- Quand un enfant a plus de 15 séances de groupe en SPS/Traitement
- Quand un adulte/enfant a plus de 4 concertations multidisciplinaires (727031)

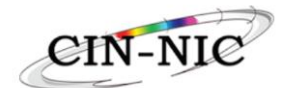

# 13.2. Type de séance autorisé qu'une fois par période de référence

Erreur

Cette prestation a déjà été enregistrée

OK

#### Avant le 01/04/24

- 792632: SPPL première séance individuelle
- 792595: SPPL séance individuelle avant séance de groupe
- 792610: SPPL séance individuelle après séance de groupe
- 792934: SPS première séance individuelle
- 792816: SPS séance individuelle avant séance de groupe
- 792831: SPS séance individuelle après séance de groupe
- 792956: SPS concertation multidisciplinaire
- 792993: Séance supplémentaire
- 792971: Remboursement de trajet SPPL sans renvoi
- 792455: Remboursement de trajet sans renvoi
- 792470: Remboursement de trajet après renvoi.

#### A partir du 01/04/24

- 726471 Soutien PL individuel première séance cabinet
- 726493 Soutien PL individuel première séance lieu d'accroche
- 726515 Soutien PL individuel première séance chez le bénéficiaire
- 726714 Traitement individuel première séance cabinet
- 726736 Traitement individuel première séance lieu d'accroche
- 726751 Traitement individuel première séance chez le bénéficiaire
- 727031 Participation à la concertation multidisciplinaire d'au moins 15 min. (encodée 4 x la même journée)
- 727053 Trajet de soins sans renvoi
- 727075 Trajet de soins avant renvoi
- 727090 Trajet de soins après renvoi

#### 13.3. Séances identiques le même jour (doublon)

| Erreur                                                  |                        |
|---------------------------------------------------------|------------------------|
| Maximum 1 prestation de soins thérapeutiques par jour.  |                        |
|                                                         | ок                     |
| Ce message apparaît quand la même prestation est encodé | e 2 fois le même jour. |

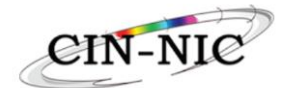

# 13.4. Codes non cumulables (remboursement de trajet)

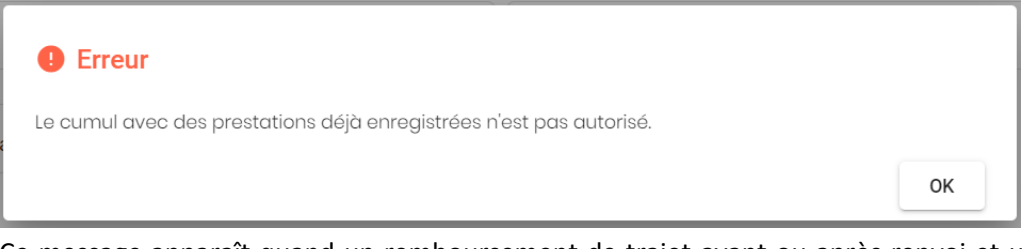

Ce message apparaît quand un remboursement de trajet avant ou après renvoi et un remboursement de trajet sans renvoi sont encodés pendant la même période de référence.

#### 13.5. Trop peu de sessions encodées pour un remboursement de trajet de soins

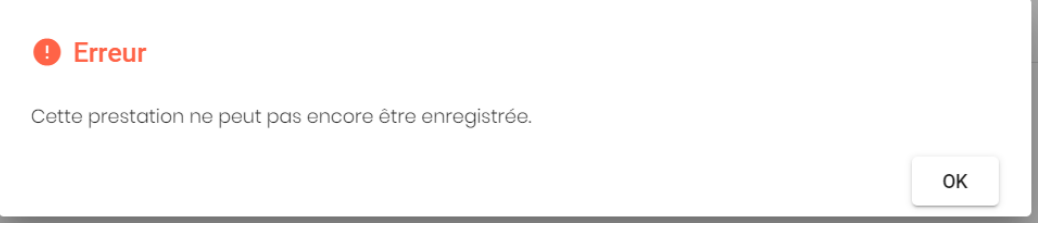

Ce message apparaît quand trop peu de sessions sont encodées durant la même période de référence pour avoir droit à un remboursement de trajet de soins.

- Pour un trajet de soins **avant ou après renvoi** : il faut un minimum de **2 sessions encodées** pour le patient
- Pour un trajet de soins sans renvoi : : il faut un minimum de 3 sessions encodées pour le patient

#### 13.6. <u>Délai pour l'encodage des sessions</u>

La prestation doit être encodée par le prestataire **au plus tard le 05 du troisième mois** suivant le mois de la prestation.

**Avec la nouvelle convention** (pour toutes les prestations avec les nouveaux pseudocodes 72XXXX à partir du 01/04/24), il y a un délai de 3 mois pour encoder les prestations. C'est-à-dire que l'on peut encoder des prestations dans le passé à partir du 01/03/24 et ce jusqu'au 05/06/24. A partir du 06/06/24, il sera possible d'encoder les prestations dans le passé à partir du 01/04/24.

Par contre, le délai est de 2 ans pour l'ancienne convention (pour toutes les prestations avec les anciens pseudocodes 79XXXX jusqu'au 31/03/24). La règle sera adaptée dans l'outil de facturation au 25/06/24.

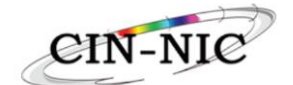

# 13.7. <u>Limitation en fonction de l'âge</u>

#### Erreur

Vous ne pouvez pas ajouter le patient au réseau car il ne remplit pas les conditions d'âge nécessaire.

ок

Les soins sont organisés selon 2 catégories d'âge :

- Les réseaux « Enfants et Adolescents » : jusque 23 ans compris.
- Les réseaux « Adultes » : à partir de l'âge de 15 ans.

Ces réseaux se chevauchent afin de proposer l'offre la plus adaptée aux personnes âgées de 15 à 23 ans. Ils peuvent choisir leur réseau de soins (Enfants/Adolescents ou adultes) en fonction de leurs besoins.